# Kurzanleitung ILeA plus

ILEA PLU

Um ILeA plus mit ihrer Klasse als Fachlehrkraft durchführen zu können, muss der/die Schulcloudverantwortliche der Schule einen Kurs in der Schulverwaltung des Schulporträt angelegt und Sie als Fachlehrkraft hinzugefügt haben.

Fachlehrkräfte

Gehen Sie für die Durchführung von ILeA plus mit Ihrer Lerngruppe wie folgt vor:

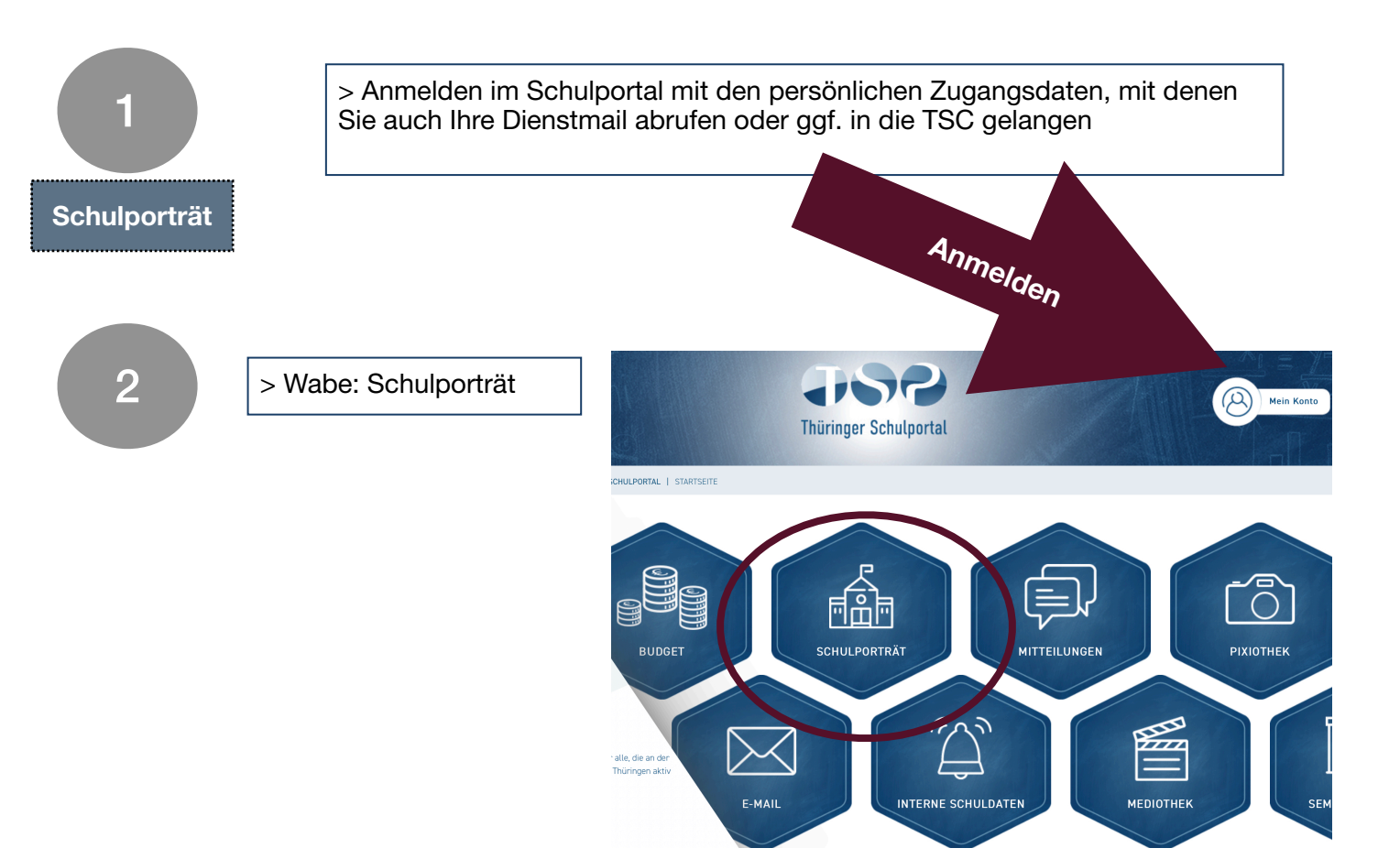

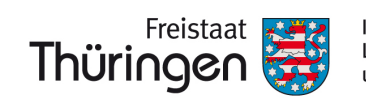

| 3<br>Freitextsuc<br>Schulname<br>Schulart:<br>Schulart:<br>Schulart:<br>Schulträger<br>Sortierung: | e:<br>e:<br>IIIII<br>Ort:<br>Ort:<br>Cort:<br>Cor | nen<br>ner oder<br>eingeben<br>inklicken |
|----------------------------------------------------------------------------------------------------|----------------------------------------------------------------------------------------------------|------------------------------------------|
|                                                                                                    |                                                                                                    | alle                                     |
| hulnumm                                                                                            | er Schulname                                                                                                    | Schulart                                 |
| Öffnen                                                                                             | TEST Schule für Schulungen     Letzte Änderung im Bereich "Personelle Ressourcen" am 14.12.2020                                                                                                    | Grundschule                              |
|                                                                                                    | > Schulporträt der Schule öffnen                                                                                                    |                                          |

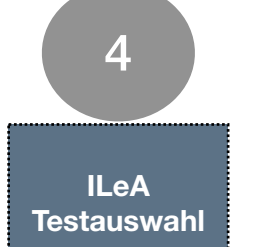

| 19 <u>25</u> PT                                           | 150                                                                                                    |
|-----------------------------------------------------------|----------------------------------------------------------------------------------------------------|
| SIE BEFINDEN SICH HIER: THÜRINGE                          | R SCHULPORTAL   SCHULPORTRÄT   VERWALTUNG                                                                                                    |
| SCHULPORTRÄT                                              | INFORMATIONEN FÜR SCHULADMINS                                                                                                    |
| TEST Schule für Schulungen<br>AUF EINEN BLICK             | Hier finden Sie Anleitungen zur Verwaltung der Schüler*innen.                                                                                                    |
| PERSONELLE RESSOURCEN                                     | Rever Klassen mit neven Schuler*innen hinzuflugen (UKUNUSCHULE)     Never Klassen einspielen                                                                         |
| SCHULENTWICKLUNG                                          | III Excelladeire Zum Empireen                                                                                                    |
| SCHULLEBEN                                                | III NASSET VOET KUISE TEU DIUDET<br>III Einzelne Schüler*innen in bestehende Klassen umsetzen<br>III Einzelne Schüler*innen in bestehende klassen umsetzen           |
| SCHÜLERSTRUKTURDATEN                                      | Bondunvectiser - Schuler miner integreben zzw. aufnemmen     Benladungen für die Schülerregistrierung erfassen     Benladungen für die Schülerregistrierung erfassen |
| DOKUMENTE / LINKS                                         | Bonuter miner usseen     Benutzername vergessen     Mitsendebertiegen köndligen /indere                                                                              |
| VERWALTUNG                                                | B Akassenkeinen interninusalugenyaidenn<br>B Schüler*innendaten ändern                                                                                               |
| <ul><li>Schülerübersicht</li><li>Klassenbildung</li></ul> | Für Fragen zum Schuljahreswechsel und zur Nutzung der Verwaltung der Schulcloud, wenden Sie sich bitte an 🖾 schulcloud-support@thillm.de                             |
| Kursbildung     ILEA     E Zurück                         | <ul><li>&gt; Menüpunkt "Verwaltung" anklicken</li><li>&gt; "ILeA" anklicken</li></ul>                                                                                |

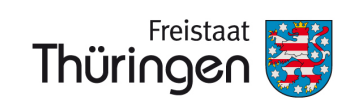

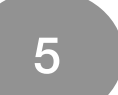

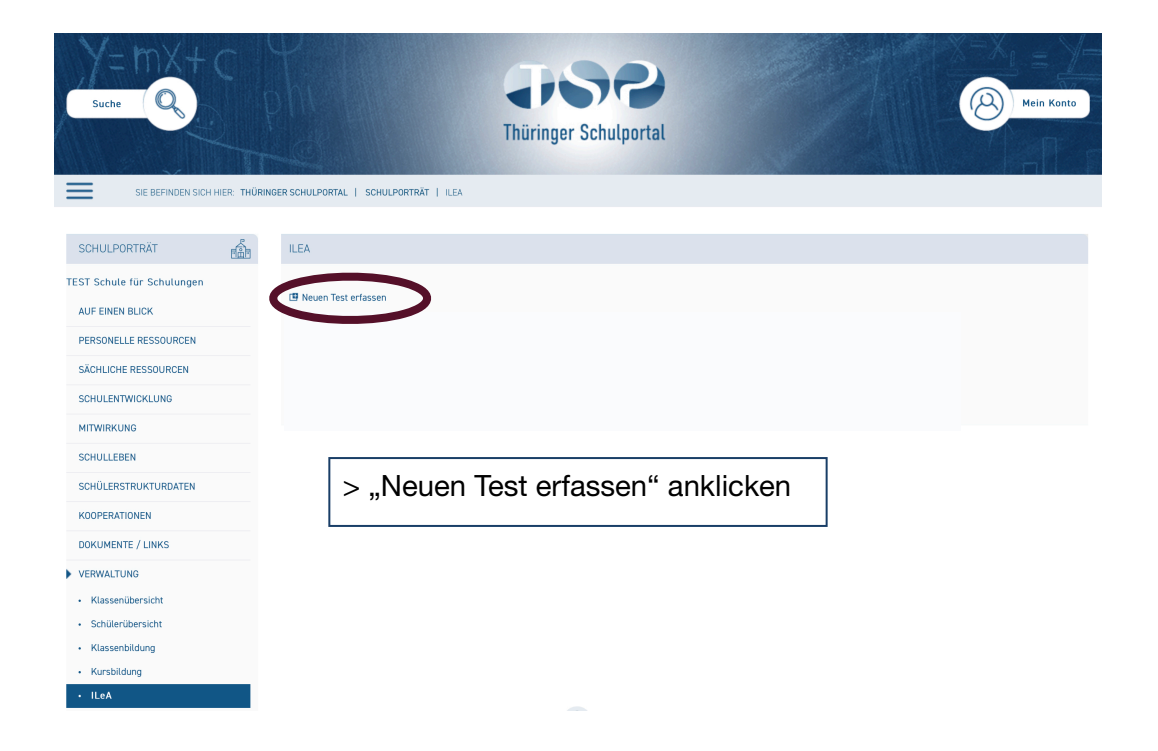

| Suche                                         | Philippe Schule Schule | hulportal   |
|-----------------------------------------------|----------------------------------------------------------------------------------------------------|-------------|
| SIE BEFINDEN SICH HIER: THÜ                   | RINGER SCHULPORTAL   SCHULPORTRÄT   ILEA                                                                                                    |             |
|                                               |                                                                                                    |             |
| SCHULPORTRÄT                                  | ILEA                                                                                                    |             |
| TEST Schule für Schulungen<br>AUF EINEN BLICK | Neuen Test erfassen                                                                                                    |             |
| PERSONELLE RESSOURCEN                         | Aufgabenpaket                                                                                                    | •           |
| SÄCHLICHE RESSOURCEN                          |                                                                                                    |             |
| SCHULENTWICKLUNG                              | Kurs                                                                                                    | <b>~</b>    |
| MITWIRKUNG                                    | Beginn des Tests                                                                                                    |             |
| SCHULLEBEN                                    |                                                                                                    |             |
| SCHÜLERSTRUKTURDATEN                          | Ende des Tests                                                                                                    |             |
| KOOPERATIONEN                                 |                                                                                                    |             |
| DOKUMENTE / LINKS                             | < Abbrechen                                                                                                    | Speichern > |
| VERWALTUNG                                    |                                                                                                    |             |
| Klassenübersicht                              | > Eingabemaske ausfü                                                                                                    | llen        |
| Schülerübersicht                              |                                                                                                    |             |
| Klassenbildung                                |                                                                                                    |             |
| Kursbildung                                   |                                                                                                    |             |
| • ILeA                                        | (1)                                                                                                    |             |

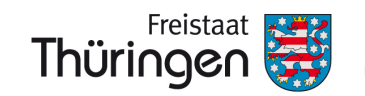

### ILEA

## Neuen Test erfassen

| Aufgabenpaket                                                                                    | •                                                 |
|--------------------------------------------------------------------------------------------------|---------------------------------------------------|
| Deutsch C2 Rechtschreibung ( ILeA - Jahrgangsstufe 5)                                            |                                                   |
| Mathematik C ( ILeA - Jahrgangsstufe 5)<br>Mathematik C Raum und Form ( ILeA - Jahrgangsstufe 5) |                                                   |
| Mathematik C Zahlen und Operationen ( ILeA - Jahrgangsstufe 5)                                   |                                                   |
| Deutsch D ( ILeA - Jahrgangsstufe 6)                                                             | > Aufgabenpakete entsprechend                     |
| Deutsch D Lesen ( ILeA - Jahrgangsstufe 6)                                                       | auswählen                                         |
| Deutsch D Leseflüssigkeit ( ILeA - Jahrgangsstufe 6)                                             | <ul> <li>Informationen dazu finden Sie</li> </ul> |
| Deutsch D Rechtschreibung ( ILeA - Jahrgangsstufe 6)                                             | im Handbuch zu ILeA plus                          |
| Mathematik D ( ILeA - Jahrgangsstufe 6)                                                          |                                                   |

| TEST Schule für Schulungen |                                                                                |         |              |           |
|----------------------------|--------------------------------------------------------------------------------|---------|--------------|-----------|
| AUF EINEN BLICK            | Neuen Test erfasse                                                             | n       |              |           |
| PERSONELLE RESSOURCEN      | Aufgabenpaket<br>Mathematik C Zahlen und Operationen (ILeA - Jahrgangsstufe 5) |         |              | × •       |
| SÄCHLICHE RESSOURCEN       | Kurs                                                                           |         |              |           |
| SCHULENTWICKLUNG           | 5 × -                                                                          |         |              | X •       |
| MITWIRKUNG                 | Beginn des Tests<br>12.10.2021                                                 |         |              |           |
| SCHULLEBEN                 | Ende des Tests                                                                 |         |              |           |
| SCHÜLERSTRUKTURDATEN       | 29.10.2021                                                                     |         |              |           |
| KOOPERATIONEN              | Markierung: Umkehren   Alle   Aufheben 5 markierte Datensätze:                 |         |              |           |
| DOKUMENTE / LINKS          | Nachname                                                                       | Vorname | Geburtsdatum |           |
|                            | Oezember                                                                       | Monika  | 22.12.2010   |           |
| VERWALTUNG                 | Klee                                                                           | Paul    | 03.03.2013   |           |
| Klassenübersicht           | Schulcloud                                                                     | Test    | 02.02.2010   |           |
| Schülerübersicht           | V Test                                                                         | Test    | 01.01.1999   |           |
| Klassenbildung             | 🗸 Testi                                                                        | Theo    | 03.05.2007   |           |
|                            |                                                                                |         |              |           |
| Kursbildung                |                                                                                |         |              | hichorn X |
| Kursbildung     ILeA       | < Abbrechen                                                                    |         | ade.         | eichenn 2 |

- > Eingabemaske befüllen!
- > Es werden nur die Kurse angezeigt, bei denen Sie als Fachlehrkraft zugeordnet sind!
   > Werden an dieser Stelle keine Kurse angezeigt, wenden Sie sich an die/den
- Schulcloudverwantwortliche\*n an Ihrer Schule!

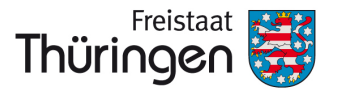

Institut für Lehrerfortbildung, Lehrplanentwicklung und Medien

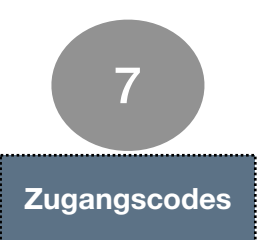

Suche

Suche

Ste BEFINDEN SICH HIER

TEST Schule für Schulungen

AUF EINEN BLICK

PERSONELLE RESSOURCEN

Markierung:

Umkehren

Alle

Markierung:

Umkehren

Alle

Markierung:

Umkehren

Alle

Markierung:

Umkehren

Alm Elinen

Markierte Datensätze:

Test enternen

| Test    | Kurs | Fach | Jahrgangsstufe | Testbeginn | Testende   |
|---------|------|------|----------------|------------|------------|
| 🗩 Ma_A  |      | MA   | 1              | 08.10.2021 | 11.10.2021 |
| Ma A 70 | 1    | MA   | 1              | 08.10.2021 | 11.10.2021 |
|         | 5    | MA   | 5              | 12.10.2021 | 29.10.2021 |

#### > Klasse in der Spalte "Test" anklicken

Zum Durchführen der Aufgaben verwenden Sie bitte die URL 🖽 https://www.schulportal-thueringen.de/ui/11111. Dort muss der Schüler den unten angezeigten Teilnahmecode eingeben, um zu starten. Die Auswertung kann auch bereits vor

Test "Ma\_A" des Kurses 1 vom 08.10.2021 bis 11.10.2021

Zugangscodes erstellen > Teilnehmercodes drucken > pdf-Datei mit den Zugangscodes wird zum Download bereit gestellt > ausdrucken > zuschneiden > verteilen

SÄCHLICHE RESSOURCEN SCHULENTWICKLUNG MITWIRKUNG SCHULLEBEN

SCHÜLERSTRUKTURDATEN KOOPERATIONEN DOKUMENTE / LINKS VERWALTUNG · Klassenübersicht · Schülerübersicht · Klassenbildung

Kursbildung

| lr. | Nachname   | Vorname | Geburtsdatum    | Teilnahmecode                  |
|-----|------------|---------|-----------------|--------------------------------|
| 1   | Fachlehrer |         |                 |                                |
| 2   | Dezember   | Monika  | 22.12.2010      |                                |
| 3   | Klee       | Paul    | 03.03.2013      |                                |
| 4   | Schulcloud | Test    | 02.02.2010      |                                |
| 5   | Test       | Test    | 01.01.1999      |                                |
| 6   | Testi      | Theo    | 03.05.2007      | <b>% ) * 8 ) 8</b>             |
|     |            |         |                 |                                |
| ück |            |         | 📇 Teilnahmecode | es drucken Auswertung öffnen > |

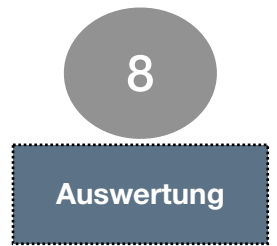

#### > Auswertung erstellen

ILEA

Abachluce allos Aufo

🗷 Zurück

> Nach der Testdurchführung können die Auswertungen über "Auswertung öffnen" abgespeichert und weiterverwendet werden.

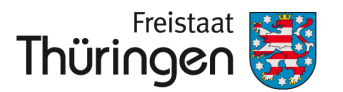

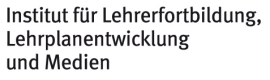